Acceder desde el buscador a la siguiente dirección: <u>https://sede.educacion.gob.es</u>, le llevará a esta pantalla

| 👰 Sede electrónica - Sede electróni 🗙 🌠 Sede           | Electrónica - Ministerio de 🗄 🗙 📔 🕂                                                                                                    |                     |
|--------------------------------------------------------|----------------------------------------------------------------------------------------------------|---------------------|
| ← → C ☆ 🔒 sede.educacion.gob.es                        | s/portada.html                                                                                                    | 🖈 🏯 🛊 😩 🗄           |
|                                                        | ? Ayuda general <                                                                                                    |                     |
|                                                        | Ministerio de Educación y Formación Profesional                                                                                                    |                     |
|                                                        | Inicio ¿Qué es? Trámites Normativa Información y ayuda                                                                                                    |                     |
|                                                        | Sede electrónica                                                                                                    |                     |
|                                                        | Buscar trámites       Mis expedientes       Mis notificaciones       Image: Convocatorias próximas al cierre       Ayuda       Verificación de CSV                                                                                                    |                     |
|                                                        |                                                                                                    |                     |
|                                                        | Campanas     Campanas     Campanas |                     |
|                                                        | Ayudas a las actividades por parte de confederaciones, federaciones y asociaciones de alumnos     Equivalencias de estudios españoles con los Títulos de Formación Profesional                                                                                                    |                     |
|                                                        |                                                                                                    |                     |
|                                                        | punto de acceso general                                                                                                    |                     |
| https://sede.educacion.gob.es/comunes/saliendo.html?de | stino=http://www.educacionyfp.gob.es/ in Profesional - Gobierno de España Mapa Web + Accesibilidad + Aviso Legal W3C WAF-AA                                                                                                    | 0.42                |
| 💻 Á 😐 🤦 🦉 🛯                                            | 📮 🖉 KANARANARANARANARANA 🔁 👘 👘 🖓 👘 🖓 🖓 KANARANARANARANARANA 🖓 🖓 KANARANANA 🖓 KANARANARANA 🖓 KANARANARANA KANARANA KANA                                                                                                    | ^ 腔 ⊄× 04/08/2021 ♥ |

## Se abrirá la siguiente ventana:

| 😰 Sede electrónica - Sede electróni 🗙 🛃 Sede Electrónica - Minister                     | io de E 🗙 🔯 Sede Electrónica - Ministerio de E 🗙 📔 🕂                                                                                                    | • – @ ×                           |
|-----------------------------------------------------------------------------------------|----------------------------------------------------------------------------------------------------|-----------------------------------|
| $\leftrightarrow$ $\rightarrow$ C $\triangle$ a sede.educacion.gob.es/sede/login/plogin | nijjsp                                                                                                    | २ 🖈 🏯 🛊 😩 :                       |
|                                                                                         |                                                                                                    | -                                 |
|                                                                                         | Sede Electrónica - Ministerio de Educación y Formación Profesional                                                                                                    |                                   |
|                                                                                         | P Volver                                                                                                    |                                   |
|                                                                                         | Sede electrónica de Educación. Acceso general 💩 🔐 💵                                                                                                    |                                   |
|                                                                                         | Acceso como interesado                                                                                                    |                                   |
|                                                                                         | Cleve Con cleve Hafarmación<br>(DNie/Certificado electrónico, Cleve pin, Cleve permanente, Giudadanos UE)                                                                                            |                                   |
|                                                                                         | Con mi usuario de la sede electrónica                                                                                                    |                                   |
|                                                                                         | Usuario (DNI/NIE): Contraseña: Acceder Si no está registrado, por favor <u>Registrese</u> Incidencias: <u>Incidencias de acceso</u>                                                                  |                                   |
|                                                                                         | Acceso como representante                                                                                                    |                                   |
|                                                                                         | Opodero         Mediante poderes inscritos en el Registro Electrónico de Apoderamientos         +Información                                                                                         |                                   |
|                                                                                         | Documento del Representado: Acceder Si el representado no está registrado, por favor <u>Registrelo</u>                                                                                               |                                   |
|                                                                                         | Clève Con certificado de representante de entidad Hinformación (Certificado electrónico) Acceder                                                                                                    |                                   |
|                                                                                         | Plazo de presentación:                                                                                                    |                                   |
|                                                                                         | Nivel de acceso: HI 🚛 💷 Usuario/contraseña N2 🕹 Usuario verificado con registro no presencial<br>N3 🛱 Certificados software y otros HI 💷 Certificados hardware 📑 <u>Ver. más info</u> .              |                                   |
|                                                                                         | Tipo de identificación: 🕐 Usuario identificado mediante Clave                                                                                                    |                                   |
|                                                                                         | Navegadores recomendados:<br>Web optimizada para las últimas versiones de Internet Explorer, Mozilla Firefox y Google Chrome<br>Información y verificación de los certificados oue admite el sistema |                                   |
|                                                                                         | V 2.1.2 (build 1635 31.1.12) Feedra generación: 12/07/2021 13.23.58                                                                                                    |                                   |
| 🔳 🖉 🧿 🌔 🛄                                                                               |                                                                                                    | ^ ঢ় ⊄× 9:50<br>○ 4× 04/08/2021 모 |

## Se abrirá esta nueva ventana

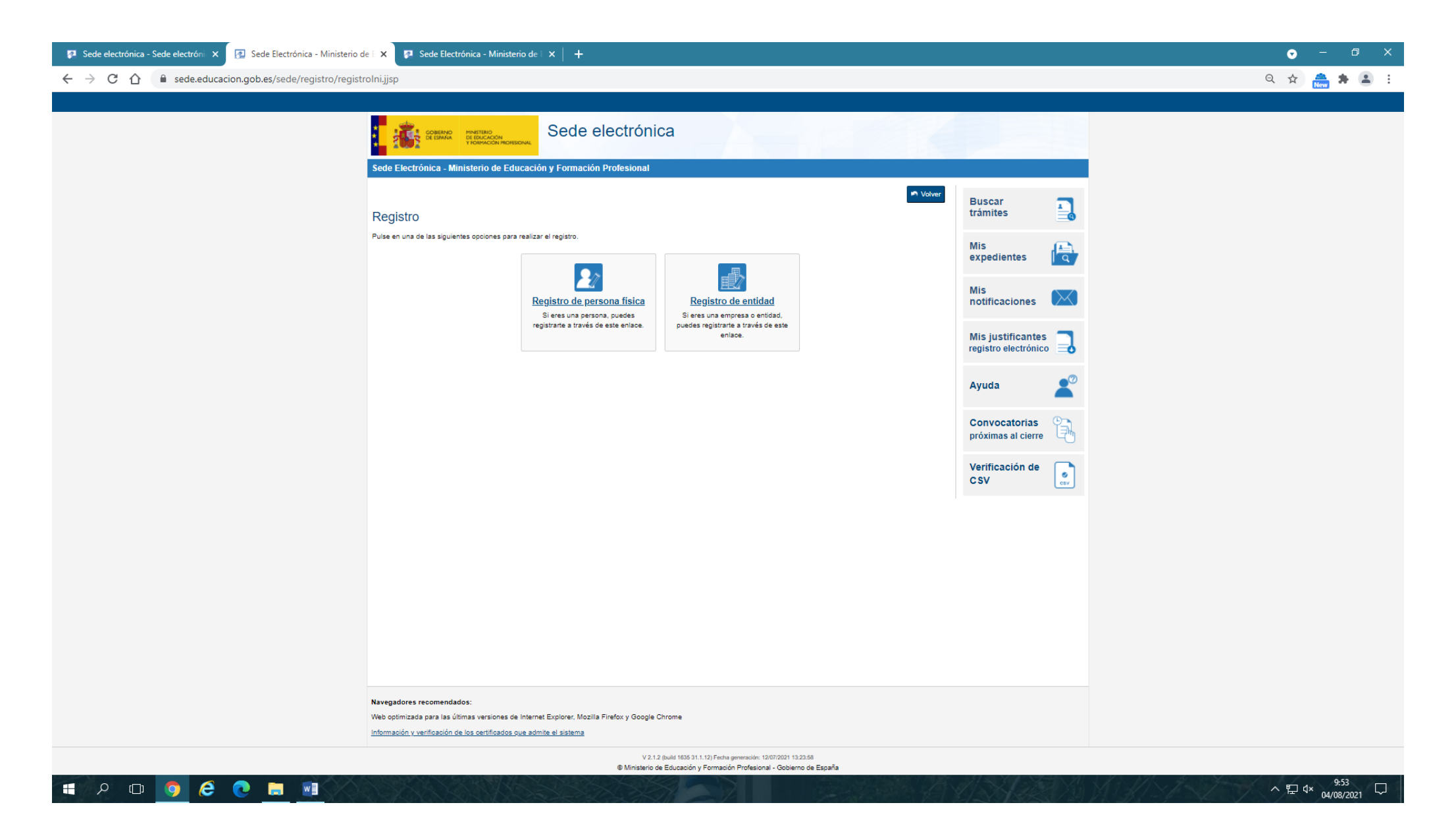

Se abrirá la siguiente pantalla (Paso 1: Rellene el formulario)

| 👰 Sede electrónica - Sede electróni 🗙 👰 Sede Electrónica - Ministerio de E 🗙 🕂 |                                                                                                    |                           |                                             |
|--------------------------------------------------------------------------------|----------------------------------------------------------------------------------------------------|---------------------------|---------------------------------------------|
| ← → C 🏠 🔒 sede.educacion.gob.es/sede/registro/registroExt.jjsp                 |                                                                                                    |                           | ९ 🖈 🏯 🗄 🗄                                   |
|                                                                                |                                                                                                    |                           | Nueva pestaña Ctrl + T                      |
|                                                                                | Sede electrónica                                                                                                    |                           | Nueva ventana Ctrl + N                      |
|                                                                                | Sede Electrónica - Ministerio de Educación y Formación Profesional                                                                                                    |                           | Nueva ventana de incógnito Ctrl + Mayús + N |
|                                                                                | Jen Vahar                                                                                                    | " Buscar                  | Historial 🕨                                 |
|                                                                                | Registro                                                                                                    | trámites                  | Descargas Ctrl + J                          |
|                                                                                | Paso 1: Relene of formulario > Paso 2 > Paso 3                                                                                                    | Mis<br>expedientes        | Marcadores 🕨                                |
|                                                                                | Datos de carácter obligatorio                                                                                                    |                           | Zoom - 50 % +                               |
|                                                                                | "Nembre:                                                                                                    | notificaciones            | Imprimir Ctrl + P                           |
|                                                                                | "Ymer spelido:                                                                                                    | Mis justificantes         | Enviar                                      |
|                                                                                | Segundo spelido:                                                                                                    | registro electrónico 🔤    | Buscar Ctrl + F                             |
|                                                                                | Tigo documento : DNI 💟                                                                                                    | Ayuda 🔎                   | Más herramientas                            |
|                                                                                | *** decumente: Ejerrpio: 01234977.                                                                                                    | Convocatorias 😤           | Editar Cortar Copiar Pegar                  |
|                                                                                |                                                                                                    | próximae al cierre 🖃      | Configuración                               |
|                                                                                |                                                                                                    | Verificación de           | Ayuda 🕨                                     |
|                                                                                | St assistances como Tipo de Documento UNI debesta informar el IDEST; su por el constanto assistantes NE debesta<br>informar el IDEST; para que el Stachema pueda verificada con Datas de Identificad con la Dirección Generatid de la Púncia.<br>Ver avyota identificad                                                                                                    |                           |                                             |
|                                                                                | La instructione en la casa, que la instruction instruction en cargos Namere, rimere apenar y segurad<br>applica (en casa de estar internado) deben ver EXACTARENTE RUALES e los existentes en su documento<br>de identificación.                                                                                                    |                           | Salır                                       |
|                                                                                | *Contrasma :                                                                                                    |                           | 💼 Gestionado por tu organización            |
|                                                                                | "Hepita contravena :                                                                                                    |                           |                                             |
|                                                                                | "Repts correo electrónico:                                                                                                    |                           |                                             |
|                                                                                | "leiktona movil:                                                                                                    |                           |                                             |
|                                                                                | El comos electónico y el lexitorio móvil indicados se utilizarán para recibir comunicaciones relativas a los triámbes<br>implementados en esta sede electónica.                                                                                                    |                           |                                             |
|                                                                                | - DECLARACIONES -                                                                                                    |                           |                                             |
|                                                                                | Declaro que los datos que figuran en la solicitud de registro xon ciertos, asumiendo en caso contrario, las responsabilidades que puderan dertrarse de su instructivad<br>y autoritando al Ministeiro de Educación y formación l'enfentores la consulta de los mismos en el Sixiema de Vertiloción de Datos de Identidad de la Dirección                                                                                                    |                           |                                             |
|                                                                                | General de la Policia.  Toy in conventamento                                                                                                    |                           |                                             |
|                                                                                | Información importante                                                                                                    |                           |                                             |
|                                                                                | le constat con promoto que de formar, la información básica.                                                                                                    |                           |                                             |
|                                                                                | Información béauca                                                                                                    |                           |                                             |
|                                                                                | Formación Profesional de Concernanto Sector en en espectado de aconstructor de espectadores de la Unicidado de Educación de Datos:<br>la Utacionación del Independente Sector esta en espectadores de la Unicidad de Profesional de Profesional de Defensional de Profesional de Defensional de Profesional de Defensional de Defen |                           |                                             |
|                                                                                | <ul> <li>Institute Registro de los clusteres en la sede electrónica del Minaletto, para nestizar trámites electrónicos de los que el minaletto es competente, compendiendo<br/>lodo el ciclo del trámite administrativo</li> </ul>                                                                                                    |                           |                                             |
|                                                                                | <ul> <li>Lagdemaction: Consensationation of Internasedo y order EDU/04/72010, de 13 de abrit por la que se crea y regula el registro electronico del Mendeno de Educación y<br/>Formación Positicania</li> <li>Destinatanos: No esián previsión</li> </ul>                                                                                                    |                           |                                             |
|                                                                                | Derechos: Acceso, redificación, limitación del tratamiento, portabilidad de los datos, oposición y a no ser objeto de declatones individualizadas.<br>Declaro que he laido la IRF ORMACIÓN BÁSICA referente a los derechos a ejercitar. Puede consultar la información adicional y                                                                                                    | y .                       |                                             |
|                                                                                | detailada sobre protectión de datos en entace <u>https://web.adu.adu.adu.adu.adu.adu.adu.adu.adu.adu</u>                                                                                                    |                           |                                             |
|                                                                                | Accepte                                                                                                    |                           |                                             |
|                                                                                |                                                                                                    |                           |                                             |
|                                                                                |                                                                                                    |                           |                                             |
|                                                                                | lavegedorex recomendadox:                                                                                                    |                           |                                             |
|                                                                                | Neb oplimizada para las últimas versiones de Internet Explorer, Mostle Feefox y Google Chrome<br>nformación y venticación de los centíficados que admite al alclama                                                                                                    |                           |                                             |
|                                                                                | V 2.1.2 (built 1423 51.1.3) Facts generation (3070011 132230<br>© Westerloo de Educación y Formación (Professional - Caliterno de Escuela -                                                                                                    |                           |                                             |
| • 0 m 🦰 🛆 👝 🖿 💷                                                                |                                                                                                    | SARE PART STRATE VILLANDA | ∧ ♥□ dx <sup>10:03</sup>                    |

## La siguiente pantalla que se abrirá será la del (Paso 2: Verifique sus datos)

| Sede Electrónica - Ministerio de Educación y Formación Profesional                                                                                                    |                                                                                                   |  |
|----------------------------------------------------------------------------------------------------|---------------------------------------------------------------------------------------------------|--|
| Registro                                                                                                    | Buscar<br>trámites                                                                                |  |
| Paso 1 > Paso 2: Venfique sus datos > Paso 3<br>Compruebe sus datos de acceso al sistema. Tenga en cuenta que serán los mismos para cualquier trámite de la sede electrónica del Ministerio de Educación y Formación<br>Profesional.<br>La contraseña es muy importante para posteriores trámites, por lo que es conveniente que la conserve. En el fichero que puede usted visualizar a continuación aparece ese dato.<br>Conviene que lo anote, guarde o imprima.<br>Si está conforme con los datos pulse "Confirmar" para quedar registrado. Pulse volver para modificarlos.<br>Información del usuario: | Mis<br>expedientes<br>Mis<br>notificaciones<br>Mis justificantes<br>registro electrónico<br>Ayuda |  |
|                                                                                                    | Convocatorias<br>próximas al cierre<br>Verificación de<br>CSV                                     |  |
| Correo electrónico: @gmail.com                                                                                                    |                                                                                                   |  |
| Navegadores recomendados:<br>Web optimizada para las últimas versiones de Internet Explorer, Mozilla Firefox y Google Chrome<br>Información y verificación de los certificados que admite el sistema                                                                                                    |                                                                                                   |  |
| V 2.1.2 (build 1535 31.1.12) Fecha generador: 1207/2021 13:23:58<br>© Ministerio de Educación y Formación Profesional - Gobierno de España                                                                                                    |                                                                                                   |  |

Al pinchar en el botón Datos de su Registro, se descargará un PDF con los datos de usuario y contraseña, que podrá imprimir o guardar en el ordenador.

Debe pinchar en el botón de Confirmar para continuar con el trámite de alta en la Sede Electrónica.

Con la confirmación de los datos se mostrará la pantalla del Paso 3: Active su cuenta

| Sede Electrónica - Ministerio de Educación y Formación Profesional                                                                                                    | — — — — — — — — — — — — — — — — — — —  |
|----------------------------------------------------------------------------------------------------|----------------------------------------|
| Registro                                                                                                    | Buscar                                 |
| Paso 1 > Paso 2 > Paso 3: Active su cuenta                                                                                                    | trámites                               |
| ES NECE SARIO ACTIVAR SU USUARIO PARA ACCEDER AL SISTEMA. En breves momentos, máximo 2 horas, recibirá un correo electrónico con la información necesaria. Para<br>estar seguro de que recibe el mensaje, agregue el dominio "mecd.es" a la "lista de correo seguro" de su correo electrónico.                                                                     | Mis<br>expedientes                     |
| Si no reoibe el mensaje en su "bandeja de entrada", compruebe las carpetas "correo masivo", "correo no deseado" o "spam". Si aun así no lo recibiese, utilize la opción "¿No<br>puedes acceder a la sede electrónica?" seleccionando "No he recibido el correo de activación".<br>Para cualquier duda o incidencia, dirijase a la opción del menú <u>"Ayuda"</u> . | Mis<br>notificaciones                  |
| Recuerde que el procedimiento de activación debe realizarlo en las próximas 24 horas, ya que de lo contrario se le podrá volver a requerir que realice un nuevo proceso de registro.                                                                                                    | Mis justificantes registro electrónico |
|                                                                                                    | Ayuda                                  |
|                                                                                                    | Convocatorias<br>próximas al cierre    |
|                                                                                                    | Verificación de<br>CSV                 |
| Navegadores recomendados:                                                                                                    |                                        |
| Web optimizada para las últimas versiones de Internet Explorer. Mozilla Firefox y Google Chrome<br>Información y verificación de los certificados que admite el sistema                                                                                                    |                                        |
| V 2.1.2 (bulid 1635 31.1.12) Fecha generation. 12/07/2021 13:23:58<br>Ø Ministerio de Educación y Formación Profesional - Gobierno de España                                                                                                    |                                        |

Tal y como pone en esta pantalla, el Ministerio de Educación le acaba de enviar un SMS a la cuenta del correo electrónico que ha puesto en el formulario de Registro. **Es imprescindible** que acceda al correo electrónico y pinche en la URL para activar el alta en la Sede Electrónica.